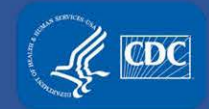

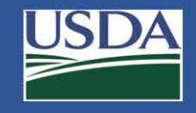

# Electronic Federal Select Agent Program (eFSAP) Information System

# September 2020 Release Updates

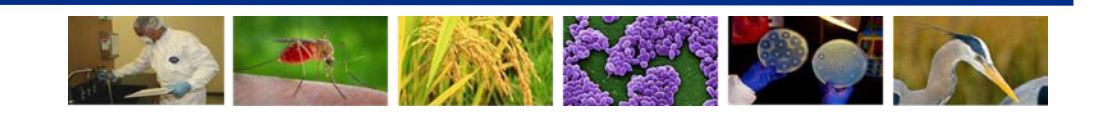

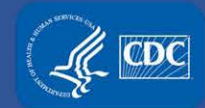

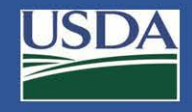

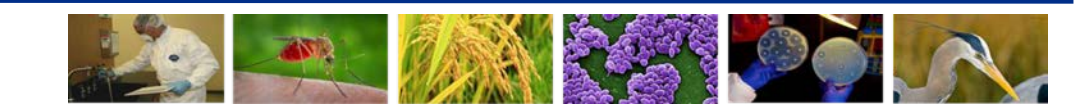

- General Discussion messages now include a link to where the message originated
- Links can come from
  - Amendment Review & Discussion

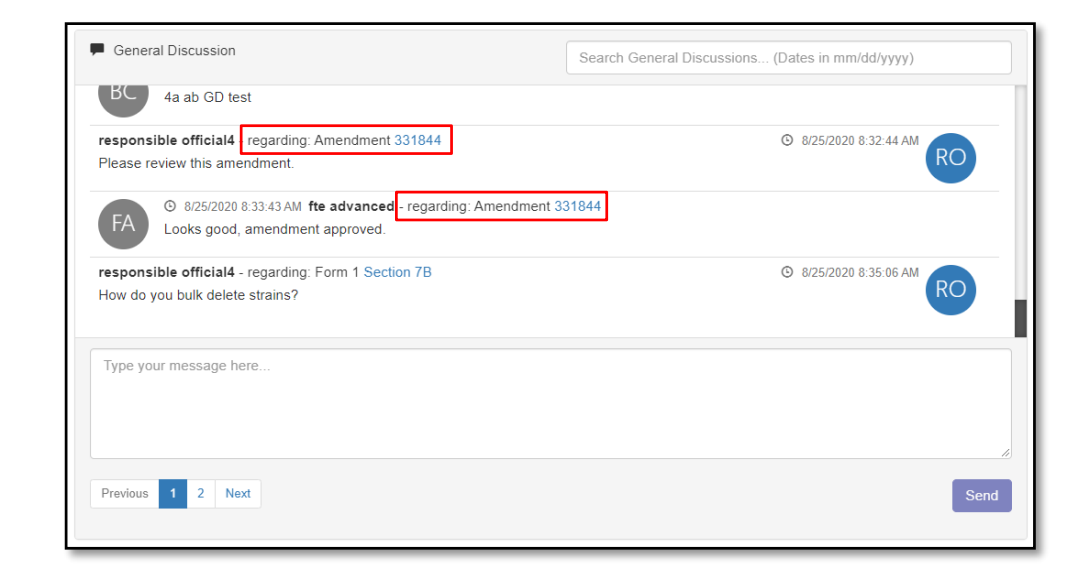

- General Discussion messages now include a link to where the message originated
- Links can come from
  - Amendment Review & Discussion
  - Specific sections of Form 1

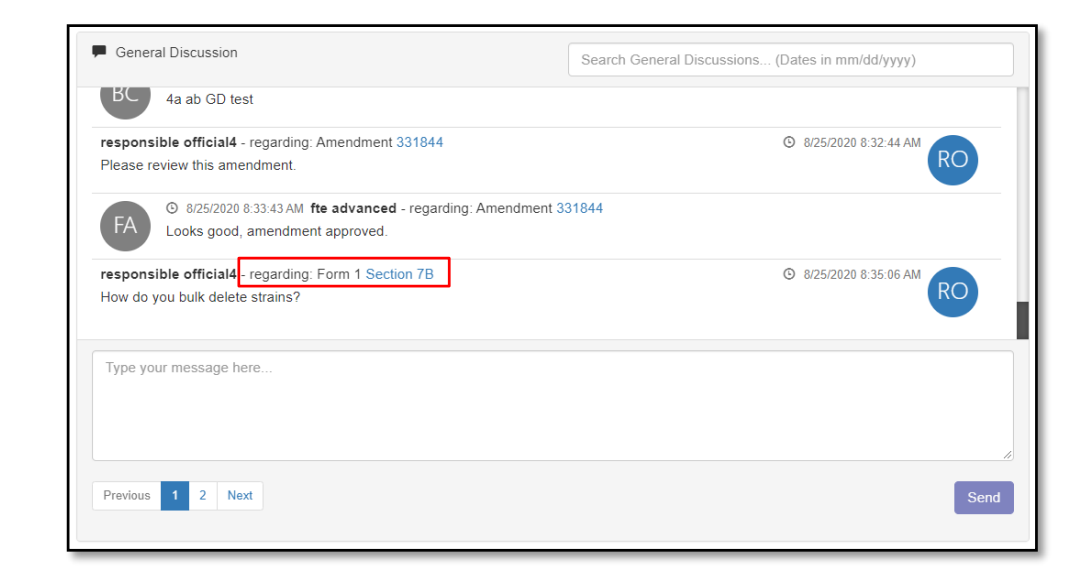

- General Discussion messages now include a link to where the message originated
- Links can come from
  - Amendment Review & Discussion
  - Specific sections of Form 1
  - Unique Forms 2, 3 & 4

| F General Discussion                                                                                                    | Search General Discussions (Dates in mm/dd/yyyy) |
|----------------------------------------------------------------------------------------------------|--------------------------------------------------|
| How do you bulk delete strains?                                                                                                    | RO                                               |
| responsible official4 - regarding: Form 2 Transfer ID T-F2-010324<br>I changed the name of the courier.                                                 | © 8/25/2020 8:51:04 AM                           |
| responsible official4 - regarding: Form 3 Case ID TLR-F3-000090<br>I updated section E4 and Appendix 1.                                                 | © 8/25/2020 8:52:35 AM                           |
| responsible official4 - regarding: Form 4A Section AB Case ID CID-F4-I<br>Here is an immediate notification of identification of BoNT. I will submit th | 010279 © 8/25/2020 8:55:24 AM RO                 |
| Type your message here                                                                                                    |                                                  |
| Previous 1 2 3 4 Next                                                                                                    | Send                                             |

- General Discussion messages now include a link to where the message originated
- Links can come from
  - Amendment Review & Discussion
  - Specific sections of Form 1
  - Unique Forms 2, 3 & 4
  - Inspection Details page
- Messages sent on the landing page will not have a link

| General Discussion                                                                                                    | Search General Discussions (Dates in mm/dd/yyyy)                       |
|----------------------------------------------------------------------------------------------------|------------------------------------------------------------------------|
| responsible official4 regarding: Inspection 7641<br>We can accommodate these inspection dates.                                         | © 8/25/2020 9:28:48 AM                                                 |
| FA © 8/25/2020 9:29:46 AM fte advanced regarding: In<br>Great, we will see you then.                                                   | Inspection 7641                                                        |
| responsible official4                                                                                                    | 8/25/2020 9:31:18 AM                                                   |
|                                                                                                    | 0 0/23/2020 3.31.10 AW                                                 |
| have a question about our registration, but would prefer disc<br>days for a short call?                                                | cussing over the phone. Do you have availability in the next couple of |
| have a question about our registration, but would prefer disc<br>days for a short call?                                                | cussing over the phone. Do you have availability in the next couple of |
| have a question about our registration, but would prefer disc<br>days for a short call?<br>Type your message here                      | cussing over the phone. Do you have availability in the next couple of |
| have a question about our registration, but would prefer disc<br>days for a short call?<br>Type your message here                      | cussing over the phone. Do you have availability in the next couple of |
| have a question about our registration, but would prefer disc<br>days for a short call?<br>Type your message here                      | cussing over the phone. Do you have availability in the next couple of |
| I have a question about our registration, but would prefer disc<br>days for a short call?<br>Type your message here<br>Previous 1 Next | cussing over the phone. Do you have availability in the next couple of |

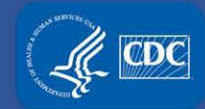

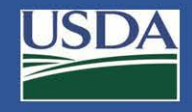

# **APHIS/CDC Form 1 Section 4 Updates**

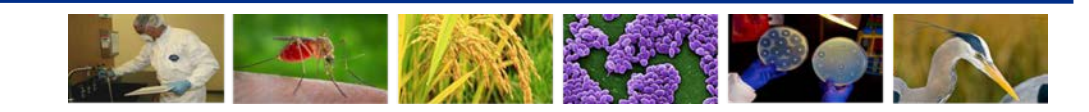

#### Section 4 – Removing a Principal Investigator (PI)

- The orange "Remove as Supervising PI" button in the Section 4 modal is gone
- If the PI is the only PI on a Work Objective and/or is assigned strains, then the user will be blocked from removing the PI (same as before)

| 曫 Assign Roles                                               |                                                |                                                     |                                                         |                                                                                                    |
|--------------------------------------------------------------|------------------------------------------------|-----------------------------------------------------|---------------------------------------------------------|----------------------------------------------------------------------------------------------------|
| Primary Roles                                                |                                                |                                                     |                                                         |                                                                                                    |
| RO                                                           |                                                | ARO                                                 | 🗌 횖 Owner/Controlle                                     | er in the second second s |
| 🗆 晶 Laboratorian                                             | 🗆 🍰 A                                          | nimal Care Staff                                    | $\Box  \Theta$ Unescorted vis                           | itors                                                                                                    |
| Support Roles                                                |                                                |                                                     |                                                         |                                                                                                    |
| Maintenance                                                  | Janitorial                                     | Administrative                                      | IT                                                      | Other                                                                                                    |
| Safety                                                       | Security                                       | Shipping/Receiv                                     | ing                                                     |                                                                                                    |
| SRA Information                                              | 01.001 - Status: Appro                         | ved                                                 |                                                         |                                                                                                    |
| Approval<br>Status: <u>Unrestricted</u><br>Assignment Status | Initial<br>Applicat<br>Date<br>: <u>Active</u> | 08/05/2020<br>ion                                   | Access 08/0<br>Approval Date                            | 5/2020 Access 08/05/2023<br>Expiration Date                                                                                                    |
| Information You cannot remove t You cannot remove t          | this PI because they ar                        | e associated with an Aq<br>e the only PI on a Draft | gent Strain in Section 7B.<br>, Pending, Approved or St | uspended Work Objective.                                                                                                    |
|                                                              |                                                |                                                     |                                                         | Close Remove H Update                                                                                                    |

### Section 4 – Removing a Pl

- The orange "Remove as Supervising PI" button in the Section 4 modal is gone
- If the PI is the only PI on a Work Objective and/or is assigned strains, then the user will be blocked from removing the PI (same as before)
- If the PI is not assigned to any solo work objectives and strains, the user can hit the Remove button

|                     |                    | ARO                 | 🗆 📔 Owner/C             | ontroller     | 🖾 🤷 PI                    |           |
|---------------------|--------------------|---------------------|-------------------------|---------------|---------------------------|-----------|
| 🗆 뤎 Laboratorian    |                    | Animal Care Staff   | 🗆 🛛 Unesco              | rted visitors |                           |           |
| Support Roles       |                    |                     |                         |               |                           |           |
| Maintenance         | Janitorial         | Administrative      |                         | Other         |                           |           |
| Safety              | Security           | Shipping/Receiv     | ing                     |               |                           |           |
| SRA Information     |                    |                     |                         |               |                           |           |
| Approval            | Initial<br>Applica | 02/25/2019<br>ation | Access<br>Approval Date | 02/25/2019    | Access<br>Expiration Date | 02/25/202 |
| Status:Unrestricted | Date               |                     |                         |               |                           |           |

#### Section 4 – Removing a PI

- The orange "Remove as Supervising PI" button in the Section 4 modal is gone
- If the PI is the only PI on a Work Objective and/or is assigned strains, then the user will be blocked from removing the PI (same as before)
- If the PI is not assigned to any solo work objectives and strains, the user can hit the Remove button
- A popup will appear listing any laboratorians and animal care staff who will need to be appointed a new supervising PI

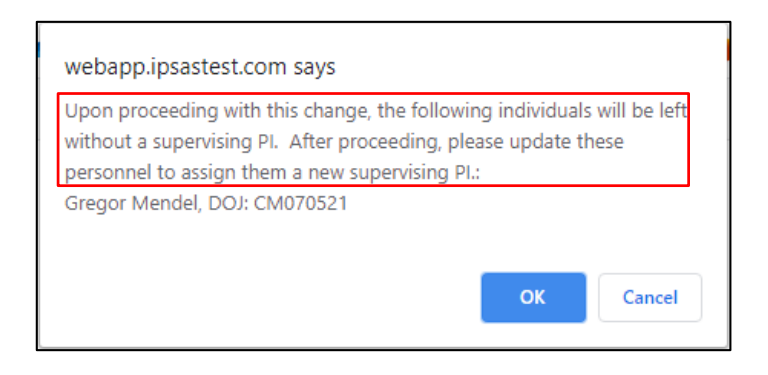

### Section 4 – Removing a Pl

- The orange "Remove as Supervising PI" button in the Section 4 modal is gone
- If the PI is the only PI on a Work Objective and/or is assigned strains, then the user will be blocked from removing the PI (same as before)
- If the PI is not assigned to any solo work objectives and strains, the user can hit the Remove button
- A popup will appear listing any laboratorians and animal care staff who will need to be appointed a new supervising PI
- If the removed PI was a co-PI on their work objective(s), then a new history event of "PI Removed" will appear in section 7A/C for their former work objective(s)

| Work Objective Versi  | ons                   |              |            |      |
|-----------------------|-----------------------|--------------|------------|------|
| Work Objective Number | Action                | Executed By  | Date       |      |
| WO002039.002.002      | PI Removed            | fte advanced | 08/28/2020 | View |
| WO002039.002.001      | Modification Approved | fte advanced | 08/28/2020 | View |
| WO002039.001.003      | Work Unsuspended      | Branch Chief | 08/25/2020 | View |
| WO002039.001.002      | Work Suspended        | Branch Chief | 08/20/2020 | View |
| WO002039.001.001      | New Work Approved     | Branch Chief | 08/20/2020 | View |
|                       |                       |              | C          | lose |

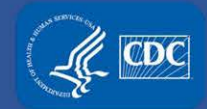

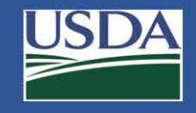

# **APHIS/CDC Form 1 Section 7A/C Enhancements**

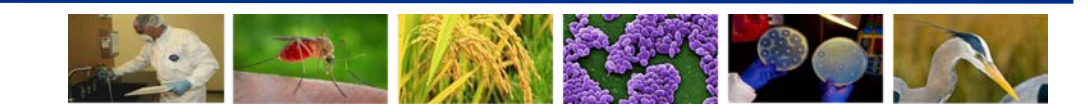

## Section 7A/C Secondary Toggle Filters

Form 1 Section 7A/C includes secondary toggles for more refined work objective filtering

- Primary toggles still default to current work objectives
- Secondary toggles can filter further on type of work objective
  - Default is All
  - Storage Only
  - Work Only
  - Work and Storage
- Secondary toggles for **Work Only** and **Work and Storage** now include a count of Active work objectives

| Section 7A & 7C - Principal Investigator, Select Agent and Toxin Locations      |
|---------------------------------------------------------------------------------|
| All (43) 🔿 Current (9) 🖲 Historical (25) 🔿 Pending (2) 🔿                        |
| All (9) Storage Only (3) Work Only (5) Active: 3 Work and Storage (1) Active: 0 |

#### **Updates to Work Objective Summaries**

Upon approval of amendments, FSAP personnel will add additional notes to each work objective (e.g., large volume >10L, small animal, non-human primate)

This additional information will show on the Section 7A/C summary page allowing users to see more context regarding the work being performed without having to open each work objective

| Work Objective:<br>W0001194.012<br>Principal Investigators:<br>Alexander Fleming | Status:<br>Approved<br>Work and Storage<br>We study how mee-membrane<br>these animals are protected aga<br>of cultures and re-suspensionice<br>experimentally-challenged anim | Date Approved:<br>07/25/2019<br>roteins affect LPS structure, and whether deletion of certain im<br>rist later challenge with wild-type. In our non-Titer 1 BSL-3 lab,<br>ncentration of cell mass. Standard genetic techniques such as<br>is in a separate registered ADS(3 lab may be fixed, following o | ner-membrane proteins attenuates Brucelia abortus in animal models of infection ar<br>only in vitro work is performed. Methods include culture in broth and on agar plates.<br>electroporation, plating on selective media, colony isolation. Tissue samples taken f<br>ur validated inactivation procedure, before microscopic examination.      | Active Work  Active Work  Active Work  Active  View  Centrifugation  rom  Active | RO view before WO      |
|----------------------------------------------------------------------------------|----------------------------------------------------------------------------------------------------|----------------------------------------------------------------------------------------------------|----------------------------------------------------------------------------------------------------|----------------------------------------------------------------------------------|------------------------|
| Agents/Toxins:<br>Burkholderia mailei<br>Burkholderia pseudomailei               |                                                                                                    | Required Attachments<br>Buildings/Rooms:<br>Building f<br>- Ther 1 Lab and Storage                                                                                                    | A B C D E F G<br>Room, ABSL3, BSL3                                                                                                    | Biosafety Levels:<br>BSL3                                                        | notes added            |
| Work Objective:<br>W0001194.012                                                  | Status:<br>Approved<br>entation Large Volume > 10LT                                                                                                    | Date Approved:<br>07/25/2019                                                                                                    | Verified: 8/31/                                                                                                    | O Active Work                                                                    |                        |
| Principal Investigators:<br>Alexander Fleming                                    | Work and Storage<br>We study how inner-membrane (<br>these animals are protected aga<br>of cultures and re-suspension/co<br>experimentally-challenged anima                   | roteins affect LPS structure, and whether deletion of certain inn<br>st later challenge with wild-type. In our non-Tier 1 BSL-3 lab, o<br>ncentration of cell mass. Standard genetic techniques such as e<br>is in a separate registered ABSL3 lab may be fixed, following on                              | her-membrane proteins attenuates Brucella abortus in animal models of infection and<br>only in vitro work is performed. Methods include culture in broth and on agar plates. O<br>electroporation, plating on selective media, colony isolation. Tissue samples taken fru<br>ur validated inactivation procedure, before microscopic examination. | S whether<br>2entrifugation<br>orm                                               | RO view after WO notes |
| Agents/Toxins:<br>Burkholderia mallei<br>Burkholderia pseudomallei               |                                                                                                    | Required Attachments:<br>Buildings/Rooms:<br>Building 1<br>- Tier 1 Lab and Storage F                                                                                                    | A B C D E F G                                                                                                    | Biosafety Levels:<br>BSL3                                                        | auucu                  |

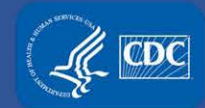

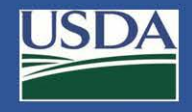

# **APHIS/CDC Form 2 Updates**

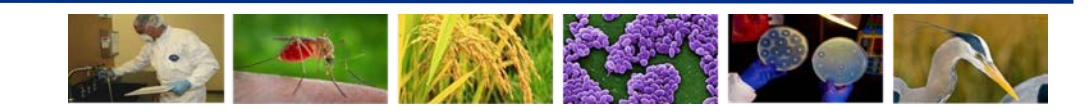

## **Extension Request**

Receiving entities can now request a one-time 30-day extension for Form 2 transfer requests

"Request extension" is available from the entity Form 2 grid table, in approved Section 2 pending state, provided the initial expiration date has not passed

Justification is required in order to proceed with the request

Extension requests will be reflected on the receiving entity's grid table and a notification is generated

#### Form 2

Select an action for the APHIS/CDC FORM 2 REQUEST TO TRANSFER SELECT AGENTS AND TOXINS

The APHIS/CDC Form 2, Request to Transfer Select Agents and Toxins, is used by entities to request prior authorization of a transfer of select agent(s) or toxin(s) from the Federal Select Agent Program as required by regulations (7 CFR 331, 9 CFR 121, and 42 CFR 73). An importation or domestic movement permit (PPQ Form 526) for plant select agent pathogens is required under 7 CRP Part 330, in addition to an approved APHIS/CDC Form 2.

| pen 🖲 Completed 🔾   | OIIA          |         |           |              |                     |    |                    | Create Form 2 |                 |   |                   |         |                |                |   |              |
|---------------------|---------------|---------|-----------|--------------|---------------------|----|--------------------|---------------|-----------------|---|-------------------|---------|----------------|----------------|---|--------------|
| Agents ~            | Transfer id 👻 | Sender  |           | Date Created | <br>Created By      |    | Status -           | Approval Date | Expiration Date | v | - Q-              | ŵ.      | v              | 5              |   | 34           |
|                     |               |         |           | Start Date   |                     |    |                    | Start Date    | Start Date      |   |                   |         |                |                |   |              |
|                     |               |         |           | End Date     |                     |    |                    | End Date      | End Date        |   |                   |         |                |                |   |              |
| Botulinum neuroto . | T-F2-010324   | ACG     |           | 08/25/2020   | responsible officia | 14 | Approved Section2. | 08/26/2020    | 09/25/2020      |   | Request Extension | History | Edit Section 1 | Edit Section 2 | E | Il Section 3 |
| Abrin               | T-F2-010303   | eFSAP T | st Entity | 07/23/2020   | fte advanced        |    | Section3 Pending   | 07/23/2020    | 09/21/2020      |   | Extension Granted | 10000   | Edit Section 1 | Edit Section 2 | E | # Section 3  |

| Request Extension                                                                             | × |
|-----------------------------------------------------------------------------------------------|---|
| Please enter your justification for requesting a one-time 30 day extension for this transfer: |   |
| requesting an extension because we are out of shipping supplies.                              |   |
|                                                                                               |   |
|                                                                                               |   |
| Proceed Cancel                                                                                |   |

## Form 2 Grid Table Updates

Form 2s that have been in "Section 3 Pending" status from more than 7 days have the status changed to red

| Agents ~            | Transfer Id 🔹 🗠 | Sender ~      | Date Created ~ | Created By            | Status ~          | Approval Date ~ | Expiration Date $\ \ \ \ \ \ \ \ \ \ \ \ \ \ \ \ \ \ \$ |
|---------------------|-----------------|---------------|----------------|-----------------------|-------------------|-----------------|---------------------------------------------------------|
|                     |                 |               | Start Date     |                       |                   | Start Date      | Start Date                                              |
|                     |                 |               | End Date       |                       |                   | End Date        | End Date                                                |
| Botulinum neuroto   | T-F2-010337     |               | 08/31/2020     | Resp Official3        | Request For Infor |                 |                                                         |
| Lumpy skin diseas   | T-F2-010336     | RO 3's Entity | 08/31/2020     | Responsible Official2 | Approved Section2 | 08/31/2020      | 09/30/2020                                              |
| Coxiella burnetii   | T-F2-010335     | Baxter Lab    | 08/31/2020     | Resp Official3        | Section3 Pending  | 08/31/2020      | 09/30/2020                                              |
| Brucella melitensis | T-F2-010321     | RO 3's Entity | 08/20/2020     | Branch Chief          | Section3 Pending  | 08/20/2020      | 09/19/2020                                              |

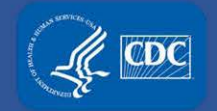

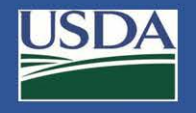

# **Additional Assistance**

- □ The <u>eFSAP Resource Center</u> has resources to assist with the use of eFSAP.
- For technical assistance with eFSAP, or for assistance with the Secure Asset Management System (SAMS), please submit a help request ticket at <u>eFSAP</u> <u>Customer Support Request Form</u>, email <u>eFSAPSupport@cdc.gov</u>, or call 1 (877) 232-3322.
- For all other inquiries regarding your entity's registration, please contact your designated FSAP point of contact (POC).